# 粮食行业特有工种鉴定报名流程

1. 登录报名网址:http://lgj.sowin.com

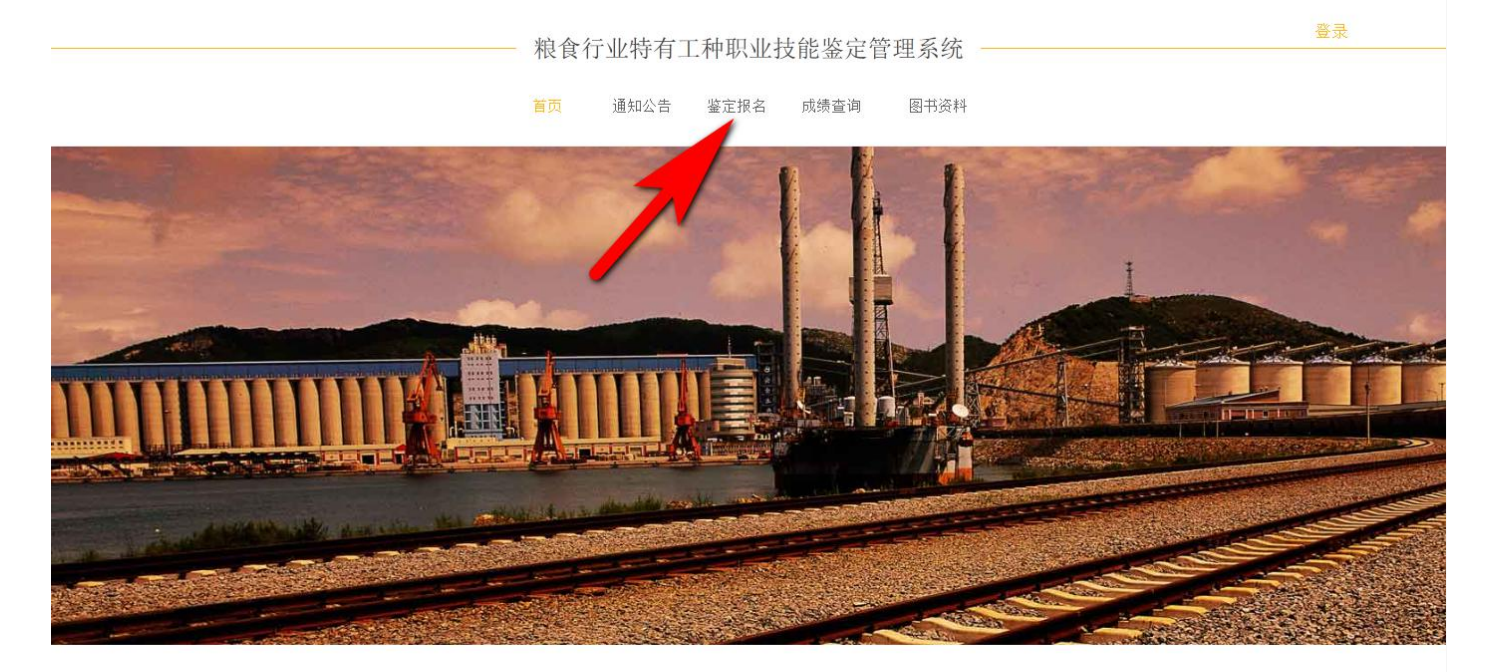

鉴定报名

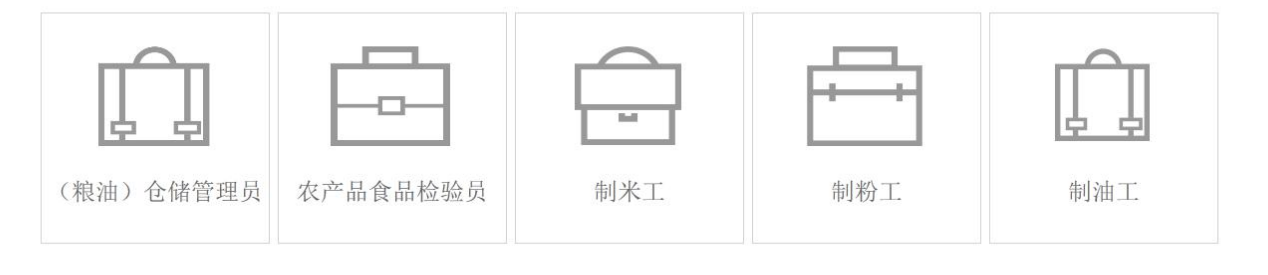

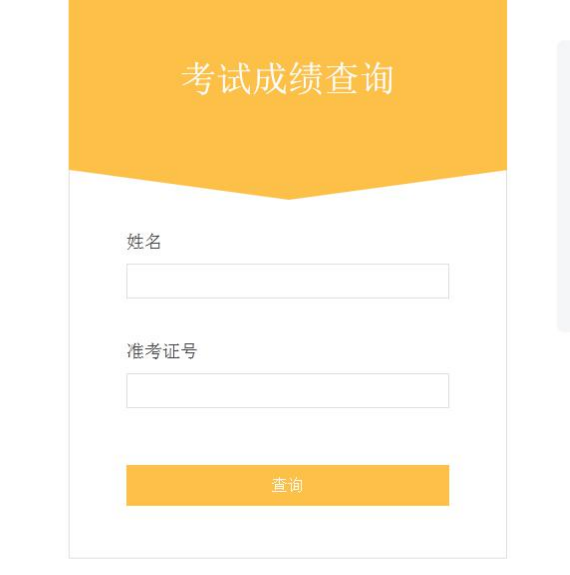

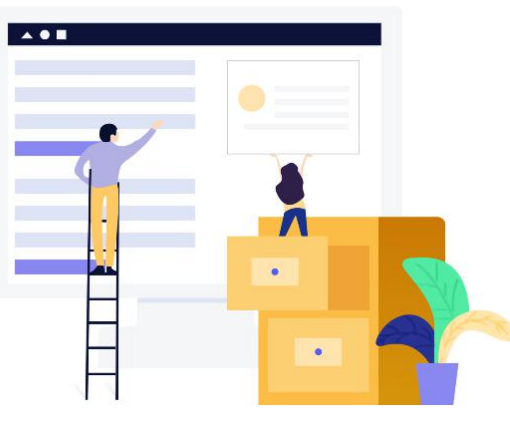

国家粮食局职业技能鉴定指导中心 地址:北京市西城区木樨地北里甲11号国宏大厦C座 电话/传算:111111 网址: http://www.chinagrain.gov.cn 技术支持:北京中教高科信息技术有限公司 QQ:2851145352 E-mail:2851145351@qq.com 电话:010-82792820

# 2. 鉴定报名,选择要报名的工种,点击进入

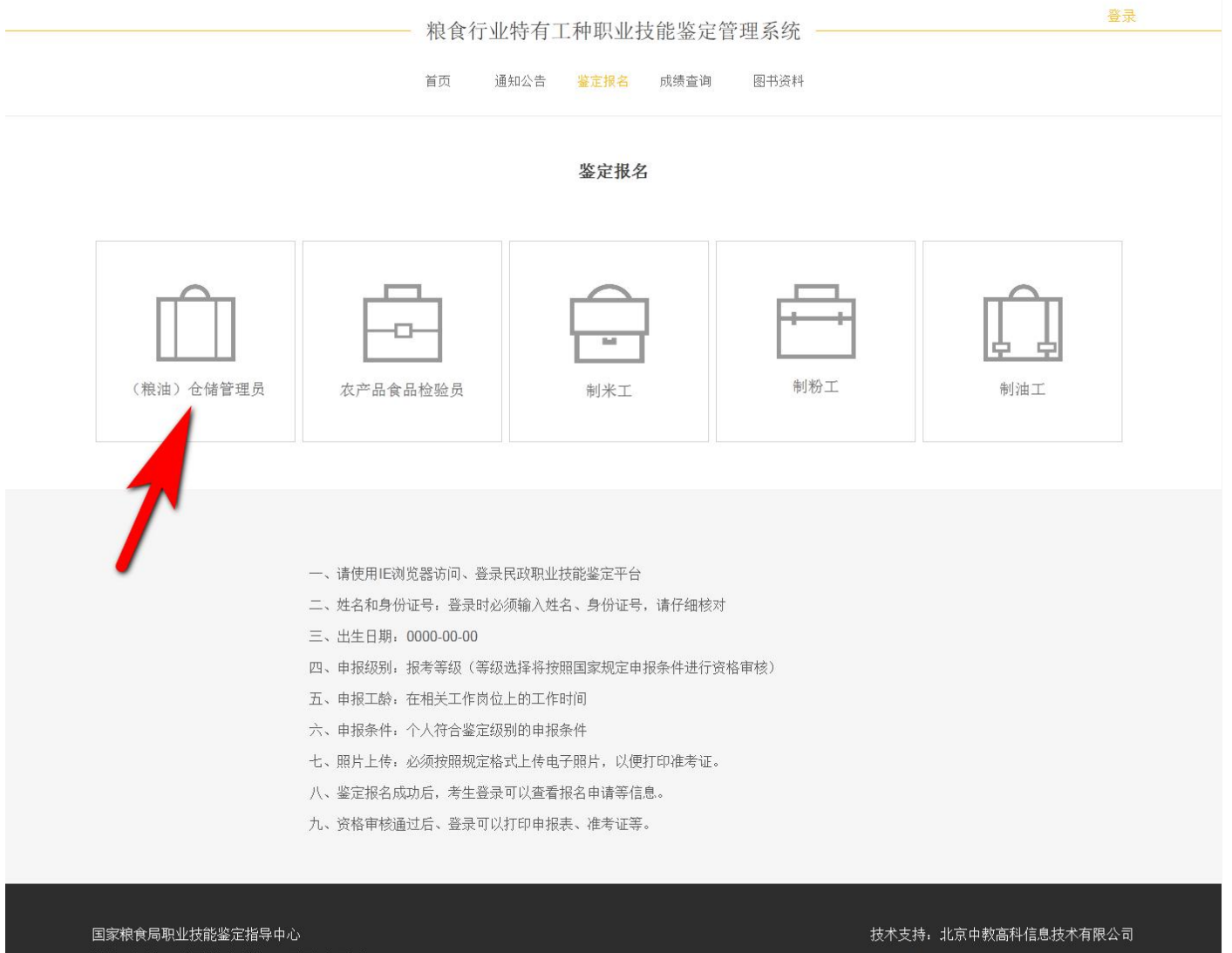

国家粮食局职业技能鉴定指导中心 地址:北京市西域区木樨地北里甲11号国宏大厦C座 电话/传真:111111 网址:http://www.chinagrain.gov.cn 技术支持:北京中教高科信息技术有限公司 QQ: 2851145352 E-mail: 2851145351@qq.com 电话: 010-82792820

## 3. 认真阅读申报条件,点击"下一步"

| <br>粮食往 | 粮食行业特有工种职业技能鉴定管理系统 ————— |      |      |      |  | 登录 |
|---------|--------------------------|------|------|------|--|----|
| 首页      | 通知公告                     | 鉴定报名 | 成绩查询 | 图书资料 |  |    |
|         |                          |      |      |      |  |    |

#### 申报条件

#### 初级(具备下列条件之一者)

(1)经本职业正规培训达到规定标准学时数,并取得结业证书。(2)在本职业连续工作2年以上。

#### 中级(具备下列条件之一者)

(1)取得本职业初级职业资格证书后,连续从事本职业工作3年以上,经本职业中级正规培训达规定标准学时数,并取得结业证书。
(2)取得本职业初级职业资格证书后,连续从事本职业工作4年以上。
(3)取得经劳动保障行政部门审核认定的、以中级技能为培养目标的中等以上职业学校本职业(专业)毕业证书。
(4)连续从事本职业工作7年以上。

#### 高级(具备下列条件之一者)

(1)取得本职业中级职业资格证书后,连续从事本职业工作4年以上,经本职业高级正规培训达规定标准学时数,并取得结业证书。
(2)取得本职业中级职业资格证书后,连续从事本职业工作7年以上。
(3)取得高级技工学校或经劳动保障行政部门审核认定的、以高级技能为培养目标的高等职业学校本职业(专业)毕业证书。
(4)大专以上本专业或相关专业毕业,且从事本职业工作2年以上。

#### 技师(具备下列条件之一者)

(1)取得本职业高级职业资格证书后,连续从事本职业工作5年以上,经本职业技师正规培训达规定标准学时数,并取得结业证书。
(2)取得本职业高级职业资格证书后,连续从事本职业工作8年以上。
(3)高级技工学校或经劳动保障行政部门审核认定的、以高级技能为培养目标的高等职业学校本职业(专业)毕业,取得本职业高级职业资格证书后,且从事本职业工作2年以上。
(4)本科以上本专业或相关专业毕业,取得本职业高级职业资格证书后,且从事本职业工作2年以上。
(5)取得本专业中级以上专业技术资格的。

#### 高级技师(具备下列条件之一者)

- (1) 取得本职业技师职业资格证书后,连续从事本职业工作3年以上,经本职业高级技师正规培训达规定标准学时数,并取得结业证书。
- (2) 取得本职业技师职业资格证书后, 连续从事本职业工作5年以上。
- (3) 取得本专业中级专业技术资格后,连续从事本职业工作7年以上。
- (4) 取得本专业高级专业技术资格的。

国家粮食局职业技能鉴定指导中心 地址:北京市西城区木樨地北里甲11号国宏大厦C座 电话/传真:111111 网址:http://www.chinagrain.gov.cn

技术支持:北京中教高科信息技术有限公司 QQ: 2851145352 E-mail: 2851145351@qq.com 电话: 010-82792820

|                       | - 粮食行业特有工种职业<br><sup>首页 通知公告</sup> 鉴定报行 | 业技能鉴定管理系统 —<br><sup>名 成绩查询</sup> 图 <sup>书资料</sup> |            |         | 출큤      |
|-----------------------|-----------------------------------------|---------------------------------------------------|------------|---------|---------|
|                       | 在线报名                                    | 名批次                                               |            |         |         |
| 省份 鉴定站                | 报名批次                                    | 培训日期                                              | 报名截止日期     | 培训人数    | 已报人数    |
| ♂ 北京市 国家粮食局职业技能鉴定指导中心 | 报名批次20180227                            | 2018-03-03 至 2018-03-08                           | 2018-03-03 | 50人     | 9人      |
| × .                   |                                         |                                                   |            | 碩       | ii      |
|                       |                                         |                                                   | 2          |         |         |
|                       |                                         |                                                   |            |         |         |
|                       |                                         |                                                   |            |         |         |
| 国家粮食局职业技能鉴定指导中心       |                                         |                                                   |            | 京中教高科信息 | した「「「」」 |

地址:北京市西城区木樨地北里甲11号国宏大厦C座 电话/传真:111111 网址:http://www.chinagrain.gov.cn

(a)

技术支持:北京中教高科信息技术有限公司 QQ: 2851145352 E-mail: 2851145351@qq.com 电话: 010-82792820

### 粮食行业特有工种职业技能鉴定管理系统

通知公告 鉴定报名 成绩查询 首页

# 图书资料

#### 鉴定报名

基本信息

| *身份证件                 | 请选择                                         |   | *证件号码   |     |  |
|-----------------------|---------------------------------------------|---|---------|-----|--|
| *考生来源                 | 请选择 请选择                                     |   | *姓名     |     |  |
| *户口所在地                | 省(市)  ・  ・  ・  ・  ・  ・  ・  ・  ・  ・  ・  ・  ・ |   | *出生日期   |     |  |
| *性别                   | 请选择                                         |   | *民族     | 请选择 |  |
| *文化程度                 | 请选择                                         |   | 所学专业    |     |  |
| *工作单位                 |                                             |   | *政治面貌   | 请选择 |  |
| *办公电话                 |                                             |   | *手机     |     |  |
| 微信                    |                                             |   | QQ      |     |  |
| *单位地址                 |                                             |   | *邮政编码   |     |  |
| <mark>*</mark> 证书接收地址 |                                             |   |         |     |  |
| 参加工作时间                | 年                                           | 月 | 现职业(工种) |     |  |
| *原技术等级                | 请选择                                         |   | *原证书编号  |     |  |
| 从事现职业时间               | 年                                           | 月 |         |     |  |

#### 个人简介(工作经历)

| 序号 | 起止时间* | 单位* | 说明* |    |
|----|-------|-----|-----|----|
| 1  | -     |     |     | 删除 |
|    |       |     | 清空  | 新增 |

#### 申报信息

| *鉴定机构 | 国家粮食局职业技能鉴定指导中心 | ×     |   |
|-------|-----------------|-------|---|
| *鉴定分类 | 正常鉴定            | ▼ 请选择 | × |
| *申报职业 | ( 粮油 ) 仓储管理员    |       | • |
| *申报级别 | 请选择             | •     |   |
| *申报工龄 | 请选择             | •     |   |
| *申报条件 | 请选择             |       |   |
|       |                 |       |   |
|       | 重置              | 提交    |   |

#### 国家粮食局职业技能鉴定指导中心

地址:北京市西城区木樨地北里甲11号国宏大厦C座 电话/传真:111111 网址:http://www.chinagrain.gov.cn

技术支持:北京中教高科信息技术有限公司

登录

QQ:2851145352 E- mail:2851145351@qq.com 电话:010-82792820

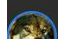

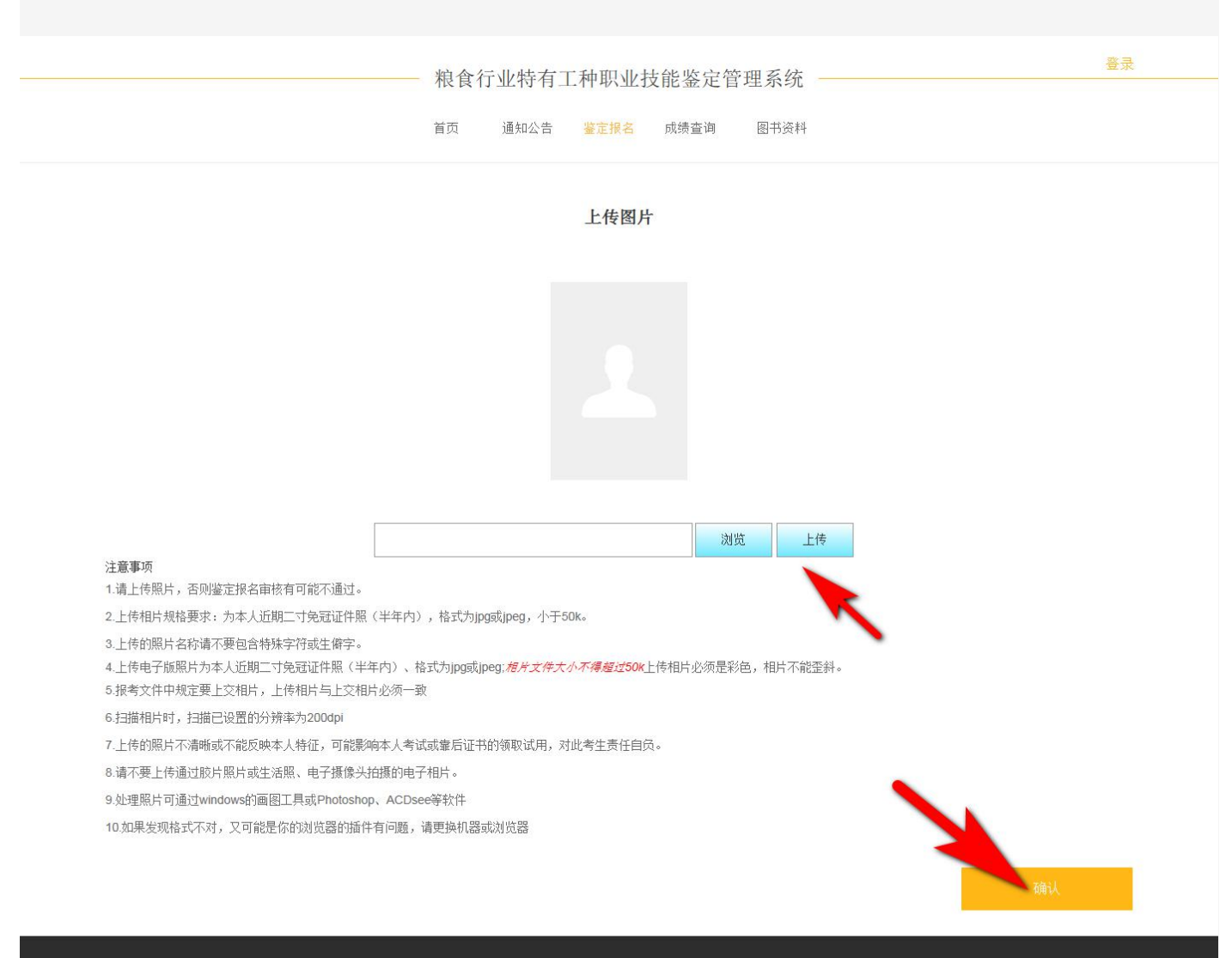

# 6. 上传电子版照片, 必须为本人**近期(半年内)**二寸**免冠**证件照。请按有关要求上传照片

国家粮食局职业技能鉴定指导中心 地址:北京市西城区木樨地北里甲11号国宏大厦C座 电话/传真:111111 网址: http://www.chinagrain.gov.cn 技术支持:北京中教高科信息技术有限公司 QQ:2851145352 E-mail:2851145351@qq.com 电话:010-82792820 **7.** 报名申请 , "确认"

### 粮食行业特有工种职业技能鉴定管理系统

首页 通知公告 鉴定报名 成绩查询 图书资料

# 粮食行业特有工种职业技能鉴定申报表

|                       |                                                |                                        |                                                | 1                                         |             | 1   |          |   |
|-----------------------|------------------------------------------------|----------------------------------------|------------------------------------------------|-------------------------------------------|-------------|-----|----------|---|
| 姓名                    | 高小夫                                            | 性别                                     | 男                                              | 出生年月                                      | 1986-11-02  |     | $\frown$ |   |
| 文化程度                  | 大学本科                                           | 民族                                     | 哈尼族                                            | 本人身份                                      | 中国共产党党员     |     | )        |   |
| 身份证<br>号 码            | 510183198                                      | 611025876                              |                                                |                                           |             | P   |          |   |
| 工作单位                  | 中教高科                                           |                                        |                                                | 电话                                        | 18700000000 |     |          |   |
| 单位地址                  | 硅谷亮城                                           |                                        | 邮编                                             | 100000                                    |             |     | _        |   |
| 参加工作<br>时 间           | 0年0月                                           |                                        |                                                | 原工种                                       |             |     |          |   |
| 原技术<br>等 级            | 五级(初组                                          | 3)                                     |                                                | 原证书<br>编 号                                | 1           |     |          |   |
| 申报职业                  | (粮油)仓                                          | 论储管理员                                  | 申报职业工龄                                         | 16                                        | 申报<br>等级    | 四级( | 中级)      |   |
| 수                     |                                                |                                        |                                                | 四 工业主任                                    |             |     |          |   |
| 人<br>工<br>作<br>適<br>历 | 2017-12 폴                                      | Ē 2018−02 <sup>i</sup>                 | 单位: 中教高科 说                                     | 明:中教高科                                    |             |     |          |   |
| 人工作简历 单位意见            | 2017-12 3                                      | <u>5</u> 2018-02 i                     | 单位:中教高科 说<br>盖 章                               | 明: 中 <b>執</b> 高科<br>鉴<br>定<br>站<br>意<br>见 |             | 盖   | 章 月 日    |   |
| 人工作简历本人所在见            | 2017-12 3                                      | 5 2018-02 J<br>( 粮油) 仓                 | 単位:中敬高科 诮<br>盖 章<br><u>Ξ</u> 月日<br>iki管理员      | 明: 中教高科<br>鉴定站意见<br>田林                    |             | 盖   | 章<br>月 日 | _ |
| 人工作简历 单位意见 鉴 4        | 2017-12 3<br>2017-12 3<br>鉴定职业<br>鉴定等级         | 5 2018-02 ±<br>(粮油)仓<br>四级(中纲          | 单位:中敬高科 说<br>盖 章<br><u>三 月 日</u><br>城管理员<br>() | 明: 中                                      |             | 盖   | 章<br>月 日 |   |
| 人工作简历 单位意见 鉴定威绩       | 2017-12 3<br>2017-12 3<br>鉴定职业<br>鉴定等级<br>理论预误 | <u>5</u> 2018-02 !<br>(秋油) 仓<br>四級 (中新 | 单位:中敬高科 诮<br>盖 章<br><u>= 月 日</u><br>()         | 明: 中執<br>熱高<br>整定站意见<br>国家粮食局职<br>        |             | 盖   | 章<br>月 日 |   |

注:如以上信息有误,请登录后修改!

国家粮食局职业技能鉴定指导中心 地址:北京市西城区木壤地北里甲11号国宏大厦C座 电话传真:111111 网址:http://www.chinagrain.gov.cn 技术支持:北京中教高科信息技术有限公司 QQ:2851145352 E- mail:2851145351@qq.com 电话:010-82792820

登录

# 8. 报名申请成功后,认真阅读窗口信息 粮食行业特有工种职业技能鉴定管理系统 通知公告 鉴定报名 成绩查询 图书资料 首页 报名申请成功 高小夫您的申报信息 报名申请单号:20180227134703120 鉴定分类:正常鉴定 初次鉴定 申报职业:(粮油)仓储管理员 申报级别:四级(中级) 请携带一式两份打印的申报表、相关学历证书、身份证原油资格证书原件及复印件、工作年限证明及2张照片到所属区域指定的鉴定站进行考生资格现场认证 步骤 1.请等待审核!查询审核状态请在鉴定报名首页登录后查询。 2.请在鉴定报名首页登录后核对申报信息、审核后将不能修改申报信息。(基本信息可以修改) 3.您的申报信息由管理员审核通过后可以打印申报表,参加考试和办法证书! 国家粮食局职业技能鉴定指导中心 技术支持:北京中教高科信息技术有限公司 地址:北京市西城区木樨地北里甲11号国宏大厦C座 QQ: 2851145352 电话/传真:111111 E- mail : 2851145351@qq.com 网址:http://www.chinagrain.gov.cn 电话:010-82792820

登录

9.请携带申报表、相关学历等证书原件及复印件到所属区域指定的鉴定站进行考生资格现场认证

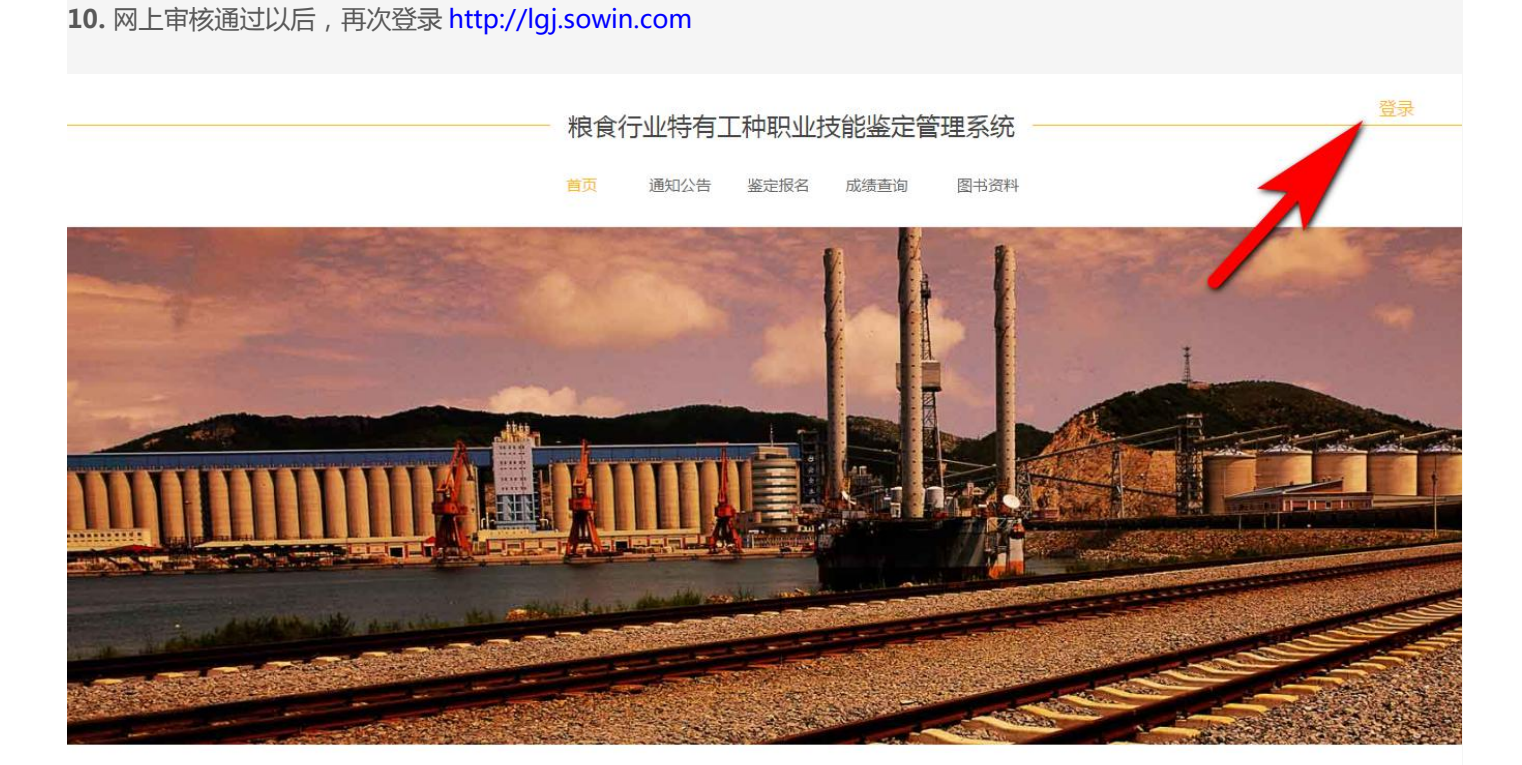

# 鉴定报名

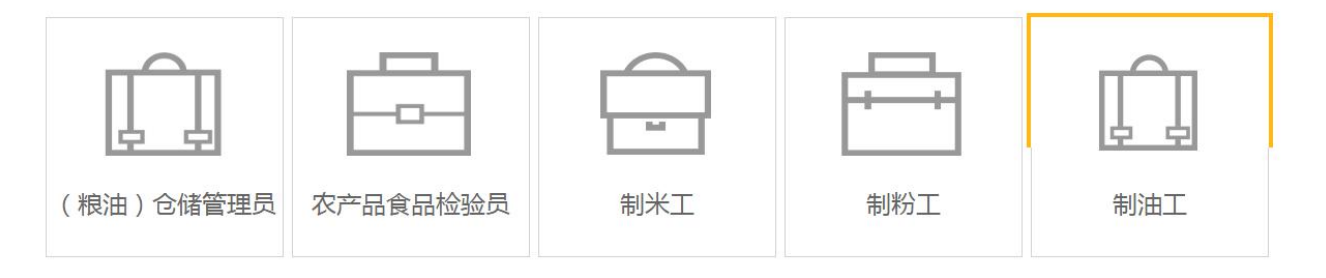

| 考试成绩查询                  |  |
|-------------------------|--|
| <b>姓名</b><br>请输入您的姓名    |  |
| <b>准考证号</b><br>请输入您准考证号 |  |
| 直询                      |  |

国家粮食局职业技能鉴定指导中心 地址:北京市西城区木爆地北里甲11号国宏大厦C座 电话/传真:111111 网址:http://www.chinagrain.gov.cn 技术支持:北京中教高科信息技术有限公司 QQ:2851145352 E- mail:2851145351@qq.com 电话:010-82792820

# **11.** 输入"姓名"和"身份证号", 点击"**登录"**

| 粮食行业特有工种职业技能鉴定管理系统                                                                             |                                                                                      | 返回首页                           |
|------------------------------------------------------------------------------------------------|--------------------------------------------------------------------------------------|--------------------------------|
|                                                                                                | <b>考生登录</b><br>姓名<br>请输入您的姓名<br><b>证件号</b><br>请输入您的证件号<br><u></u> 登家<br>报名成功之后才可登录,请 | 机构用户                           |
| 国家粮食局职业技能鉴定指导中心<br>地址:北京市西城区木樨地北里甲11号国宏大厦C庭<br>电话/传真:111111<br>网址:http://www.chinagrain.gov.cn | 技术支持:北京中<br>QQ:2851145352<br>E- mail:28511453<br>电话:010-827928;                      | 較高科信息技术有限公司<br>51@qq.com<br>20 |

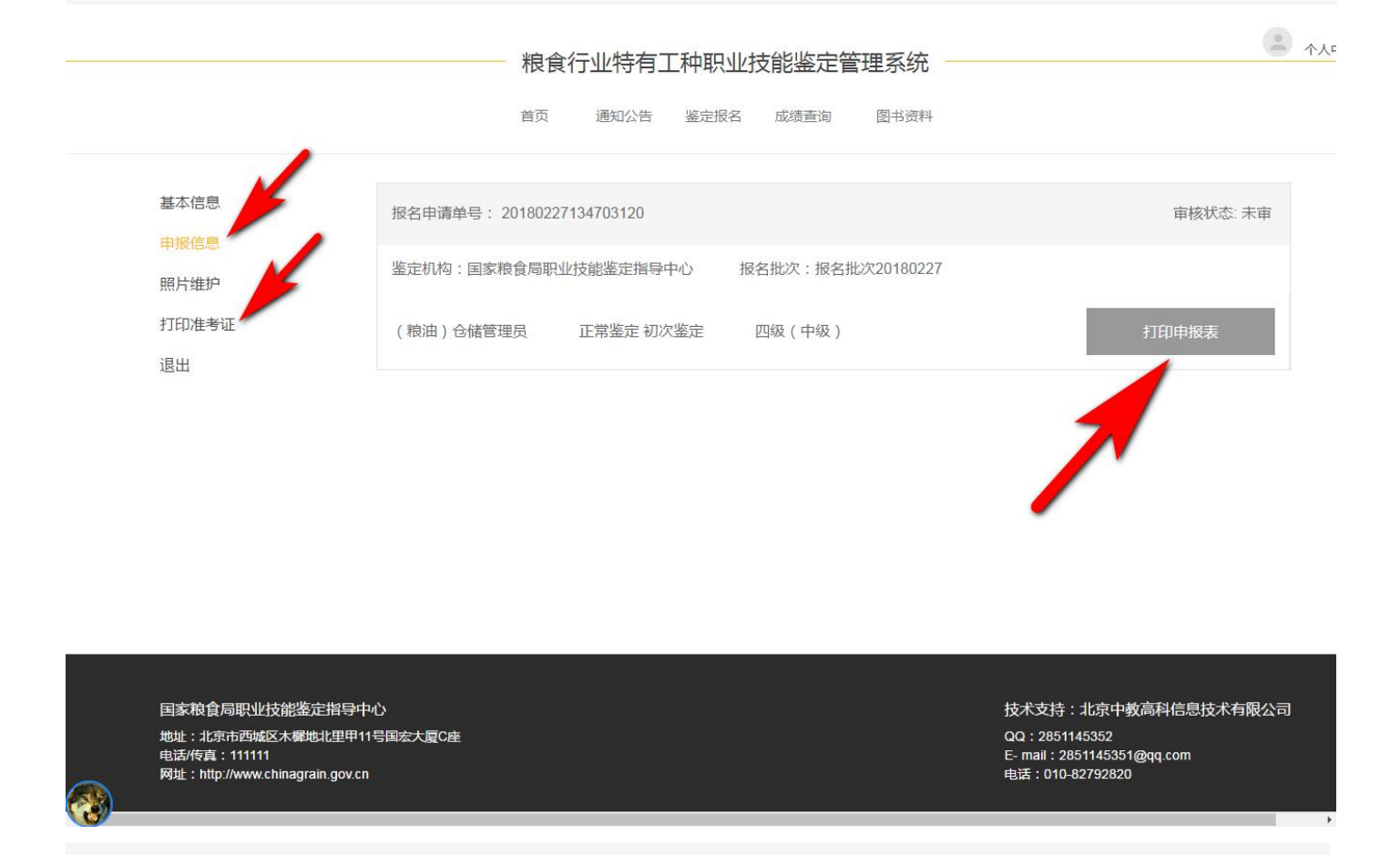

报名申报表等打印插件下载地址:

http://

以上内容如有不明之处,可电话联系:

报名政策咨询电话:

系统使用技术咨询:010-82792820